## Istruzioni Sportello Digitale

Dopo aver cliccato sul bottone sulla barra destra del sito sarete portati alla pagina di ingresso del sistema di Segreteria Digitale

| Scuola Digitale                      |  |  |  |  |  |
|--------------------------------------|--|--|--|--|--|
| Scuola Digitale                      |  |  |  |  |  |
| Login                                |  |  |  |  |  |
| 🏦 Inserire il CF Cliente             |  |  |  |  |  |
| 💄 Utente                             |  |  |  |  |  |
| Password                             |  |  |  |  |  |
| Login →                              |  |  |  |  |  |
| clicca en per resettare la Password. |  |  |  |  |  |

Immettere il Codice Fiscale dell'Istituto: **80048350179** Immettere il proprio nome utente (codice numerico) e la password scelta.

In caso non si ricordi la password scelta cliccando sul link sotto la scritta "Password dimenticata" verrà generata una e-mail per la scelta di una nuova password

Una volta entrati, cliccare il bottone Sportello Digitale

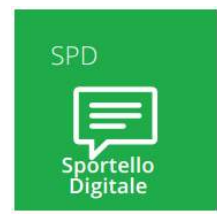

Nel pannello che si presenta, scegliere sulla destra "**Nuova istanza**" e poi nel pannello centrale selezionare dal menu a tendina il tipo di domanda da inoltrare

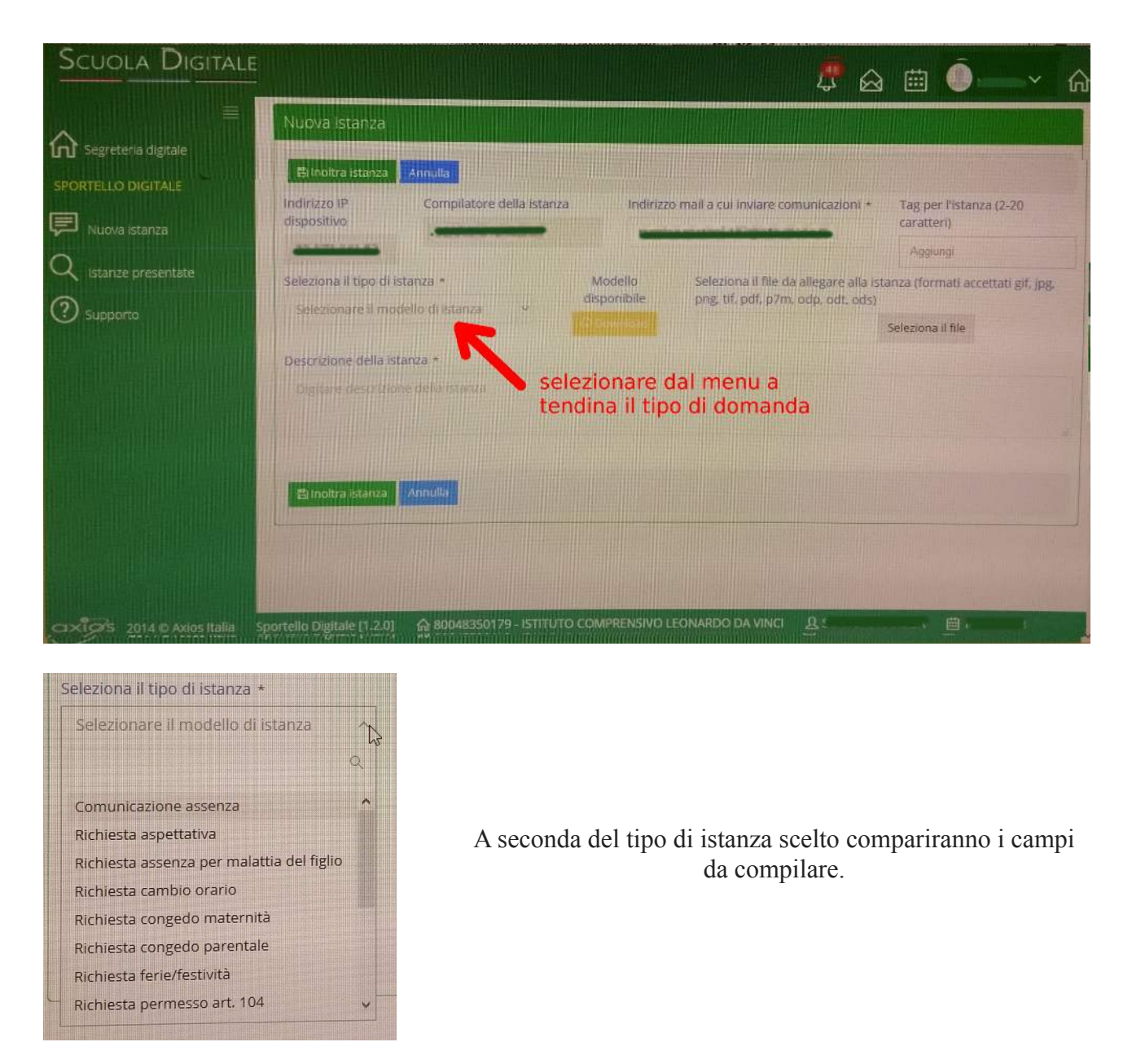

Una volta compilati tutti i campi della domanda, cliccare "Inoltra Istanza" in fondo alla pagina

| Tipologia:                       | a:<br>Ferie (A.S. corrente - artt. 13-1 |            | Ferie (A.S. corrente - artt. 13-19 CCNL) v |          |  |  |
|----------------------------------|-----------------------------------------|------------|--------------------------------------------|----------|--|--|
| Giorni:                          | dal:                                    | m          | al:                                        | <b>m</b> |  |  |
|                                  |                                         |            |                                            |          |  |  |
| Durante l'attività didattica inc | licare il sostituto (solo docenti):     |            |                                            |          |  |  |
| Sarà reneribile al convente in   | una volta o                             | ompilati   | tutti i can                                | npi      |  |  |
| Salo rependire al seguence in    | cliccare "In                            | oltra Ista | anza"                                      |          |  |  |
|                                  |                                         |            |                                            |          |  |  |
|                                  |                                         |            |                                            |          |  |  |
| El Inoltra istanza Annulia       |                                         |            |                                            |          |  |  |

Verrete avvisati tramite mail dell'avanzamento della richiesta.